## **Elternsprechabend: Buchen von Terminen**

HINWEIS: Die Buchung von Terminen für den Elternsprechabend ist <u>nicht über die</u> App möglich, sondern <u>nur über die Webseite</u>!

- 1. Rufen Sie die Webseite <u>www.webuntis.com</u> im **Internetbrowser** auf und geben Sie "Peter-Henlein-RS" ein. Loggen Sie sich nun mit <u>Ihren</u> Zugangsdaten (E-Mailadresse und Passwort) ein. (Bitte beachten Sie: Sie benötigen den Eltern-Account, nicht den Account Ihres Kindes!)
- 2. Im Startfenster erscheint der aktuelle Elternsprechabend. Wählen Sie diesen an.
- 3. Ihnen werden alle Lehrkräfte der Schule angezeigt.

| 1 Lehrkraft anzeigen |                     |      |   | 2 Termine wählen |     |     |    |     |  |  |
|----------------------|---------------------|------|---|------------------|-----|-----|----|-----|--|--|
| Alle Lehrkräfte      | Relevante Lehrkraft |      | ^ |                  | 1 1 | 1.2 | 13 | 1.4 |  |  |
| Kinder               |                     |      |   | 17:00            | ·   | LZ  | LJ | L 4 |  |  |
| ۲                    | Muster Max          |      |   | 17.00            |     |     |    |     |  |  |
| Lehrkraft            |                     |      |   | 17:05            |     |     |    |     |  |  |
|                      | Lehrer 1            |      |   | 17:10            |     |     |    |     |  |  |
|                      | Lehrer 2            |      |   | 17:15            |     |     |    |     |  |  |
|                      | Lehrer 3            |      |   | 17:20            |     |     |    |     |  |  |
|                      | Lehrer 4            |      |   | 17:25            |     |     |    |     |  |  |
|                      | Lehrer 5            |      |   | 17:30            |     |     |    |     |  |  |
|                      | Lehrer 6            |      |   | 17:35            |     |     |    |     |  |  |
|                      | Lehrer 7            |      |   | 17:40            |     |     |    |     |  |  |
|                      | Lehrer 8            |      |   | 17:45            |     |     |    |     |  |  |
|                      | Lehrer 9            |      |   | 17:50            |     |     |    |     |  |  |
| ٠                    | Lehrer 10           | Ku_1 |   | 17:55            |     |     |    |     |  |  |
| ٠                    | Lehrer 11           | G    |   | 18:00            |     |     |    |     |  |  |
|                      | Lehrer 12           |      |   | 18:05            |     |     |    |     |  |  |
| ٠                    | Lehrer 13           | Sm   |   | 18:10            |     |     |    |     |  |  |
|                      | Lehrer 14           |      |   | 18:15            |     |     |    |     |  |  |
|                      | Lehrer 15           |      | ~ | 18:20            | <   |     |    |     |  |  |

4. Um nur die Lehrkräfte, die Ihr Kind unterrichten, zu sehen, klicken Sie auf "Relevante Lehrkraft". Diese werden mit dem Symbol "Auge" und einem grünen Punkt gekennzeichnet. Sollten Sie mehrere Kinder an unserer Schule haben, sind die Lehrkräfte in verschiedenen Farben markiert.

| 1 Lehrkraft a   | nzeigen             | _    | 2 Termine wählen |       |     |     |     |     |
|-----------------|---------------------|------|------------------|-------|-----|-----|-----|-----|
| Alle Lehrkräfte | Relevante Lehrkraft | ]    | ^                |       | L 1 | L 2 | L 3 | L 4 |
| Kinder          |                     |      |                  | 17-00 |     |     |     |     |
| ۲               | Muster Max          |      |                  | 17.00 |     |     |     |     |
| Lehrkraft       |                     |      |                  | 17:05 |     |     |     |     |
| •               |                     | K. 4 |                  | 17:10 |     |     |     |     |
| •               | Lenrer 10           | Ku_1 |                  | 17.15 |     |     |     |     |
| ۲               | Lehrer 11           | G    |                  |       |     |     |     |     |
| ۲               | Lehrer 13           | Sm   |                  | 17:20 |     |     |     |     |

Möchten Sie einen Termin mit der Leitung der offenen Ganztagsschule vereinbaren, klicken Sie im Menü "Alle Lehrkräfte" bei OGS das Kästchen an, sodass das Symbol "Auge" erscheint.

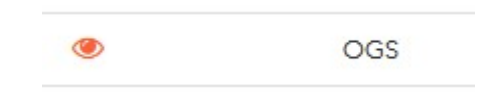

5. Sie können nun einen Termin buchen, indem Sie bei der entsprechenden Lehrkraft auf ein freies Feld klicken, dieses wird dann grün:

| 2 Termine wählen |     |     |     |     |     |     |    |     | <b>Bitte be</b><br>Sie kön<br><b>Termin</b> e |
|------------------|-----|-----|-----|-----|-----|-----|----|-----|-----------------------------------------------|
|                  | L 1 | L 2 | L 3 | L 4 | L 5 | L 6 | L7 | L 8 | Fin Ges                                       |
| 17:00            |     | ~   |     |     |     |     |    |     | dauert                                        |
| 17:05            |     |     |     |     |     |     |    |     | Nach ie                                       |
| 17:10            |     |     | ~   |     |     |     |    |     | Gesprä                                        |
| 17:15            |     |     |     |     |     |     |    |     | Sie auto<br>Minute                            |
| 17:20            |     |     |     | ~   |     |     |    |     | Raum z                                        |
| 17:25            |     |     |     |     |     |     |    |     |                                               |
| 17:30            |     |     |     |     |     |     | ~  |     |                                               |
| 17:35            |     |     |     |     |     |     |    |     |                                               |
| 17:40            |     | ¥   |     |     |     |     |    |     |                                               |
| 17:45            |     |     |     |     |     |     |    |     |                                               |
| 17:50            |     |     |     |     | ~   |     |    |     |                                               |
| 17:55            |     |     |     |     |     |     |    |     |                                               |

Bitte beachten Sie: Sie können maximal 7 Termine vereinbaren.

Ein Gesprächstermin dauert **5 Minuten**.

Nach jedem Gesprächstermin haben Sie automatisch 5 Minuten Pause, um den Raum zu wechseln.

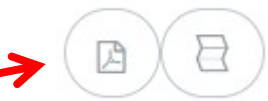

6. Sobald Sie mit Ihrer Auswahl zufrieden sind, können Sie sich eine Übersicht über Ihre Termine anzeigen lassen (rechts oben).

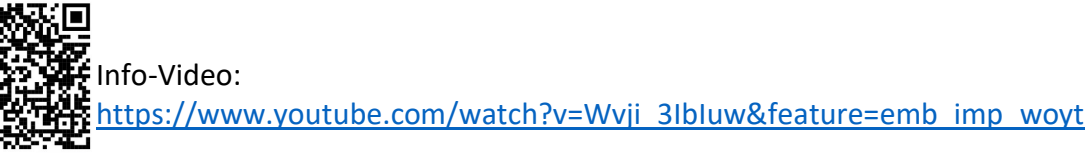